## Cara Menjalankan Program :

- 1. Instal software xampp-win32-1.8.1-VC9-installer.
- 2. Copy folder sipk\_bantul dan framework paste di folder C: xampp/htdocs.
- 3. Import database dengan phpmyadmin/sqlyog.
- 4. Masuk ke XAMPP Control Panel kemudian pada action Apache dan MySQL klik start.
- 5. Masuk ke browser panggil dengan alamat <u>http://localhost/sipk\_bantul/index.php/site/login</u>
- 6. Login sebagai admin dengan username: admin password: rahasia
- 7. Login sebagai pegawai dengan username: pegawai password: pegawai
- 8. Login sebagai kepala dinas dengan username: kepaladinas password: kepaladinas